## RS11, MD33, and HR12 Driver Fixing tips

Here are some tips to assist you in installing the USB drivers for your RS11, MD33, or HR12 if they do not install correctly through normal channels. This write up uses the RS11 as an example, but the concept is the same.

## 1. Open your **Device Manger**.

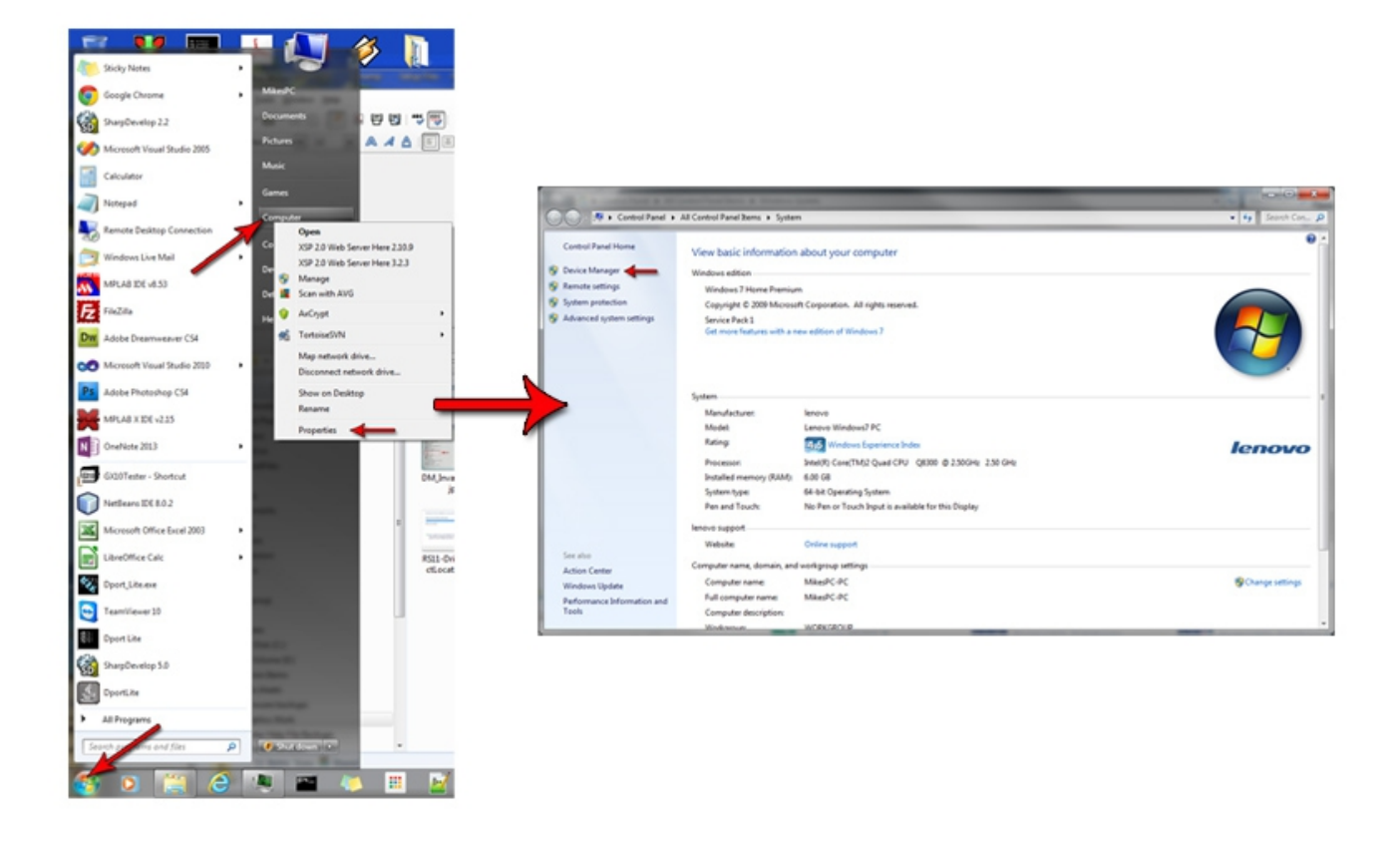

A. Windows XP/7. Click on Start menu. Right-click on "Computer". Select "Properties". When window opens, click on "Device Manager".

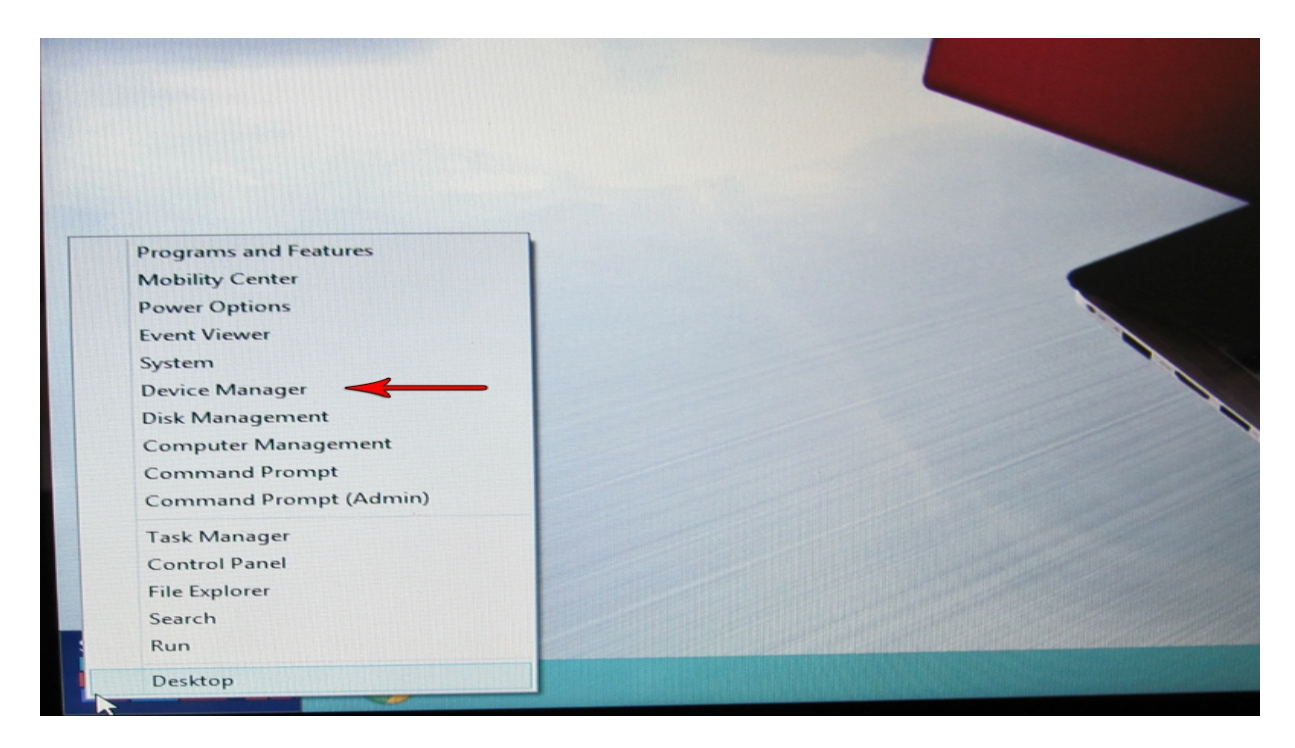

B. Windows 8/8.1. Move mouse to lower left corner. On windows symbol, right click. When menu appears, click on "Device Manager".

2. With the device manager open, find the uninstalled driver. In this case, the RS11 was not installed correctly. Most likely, it will be located in the **"Other Devices"** group, shown below.

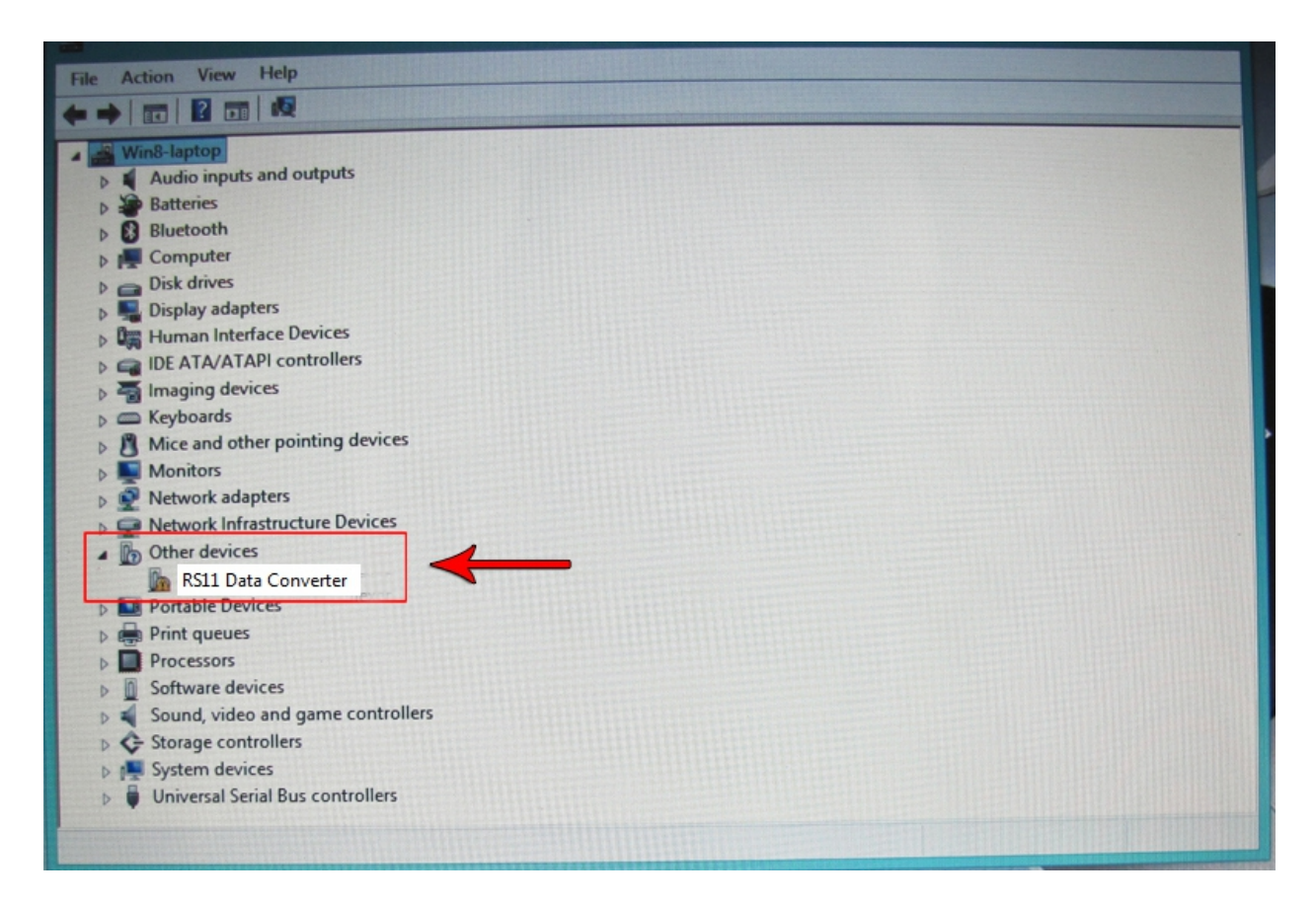

3. Right-click on the item listed under "Other devices". When menu appears, choose "Update Driver Software...".

| File Action View Help                                                                                                    |                                |   |  |  |  |  |  |  |
|----------------------------------------------------------------------------------------------------|--------------------------------|---|--|--|--|--|--|--|
|                                                                                                    |                                |   |  |  |  |  |  |  |
| <ul> <li>Win8-laptop</li> <li>Audio inputs and output</li> <li>Batteries</li> <li>Bluetooth</li> <li>Computer</li> <li>Disk drives</li> <li>Display adapters</li> <li>Human Interface Device</li> <li>IDE ATA/ATAPI control</li> <li>Imaging devices</li> <li>Keyboards</li> <li>Mice and other pointin</li> <li>Monitors</li> <li>Network adapters</li> </ul> | rts<br>es<br>lers<br>g devices |   |  |  |  |  |  |  |
| Other devices                                                                                                    | Update Driver Software         | 1 |  |  |  |  |  |  |
| RS11 Data Conv                                                                                                    | Disable                        |   |  |  |  |  |  |  |
| Print queues                                                                                                    | Uninstall                      |   |  |  |  |  |  |  |
| Processors     Software devices                                                                                                    | Scan for hardware changes      |   |  |  |  |  |  |  |
| Sound, video and g                                                                                                    | Properties                     |   |  |  |  |  |  |  |
| <ul> <li>Storage controllers</li> <li>System devices</li> <li>Universal Serial Bus control</li> </ul>                                                                                                    | ntrollers                      |   |  |  |  |  |  |  |
|                                                                                                    |                                |   |  |  |  |  |  |  |

4. When window appears, click on "Browse my computer for driver software".

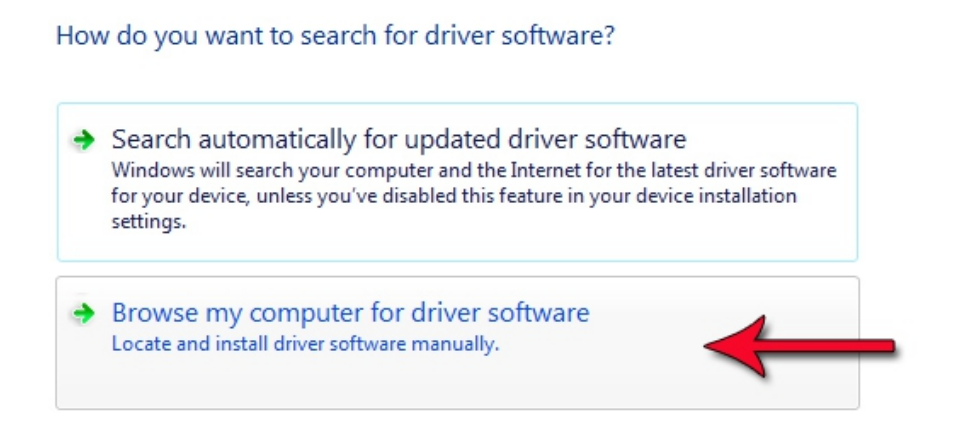

Cancel

5. When the next window appears, you will need to **Browse** to the directory where your drivers are located. Click Next to continue. *Note: Make sure, if the file was downloaded from the website, that it has been unzipped or extracted.* 

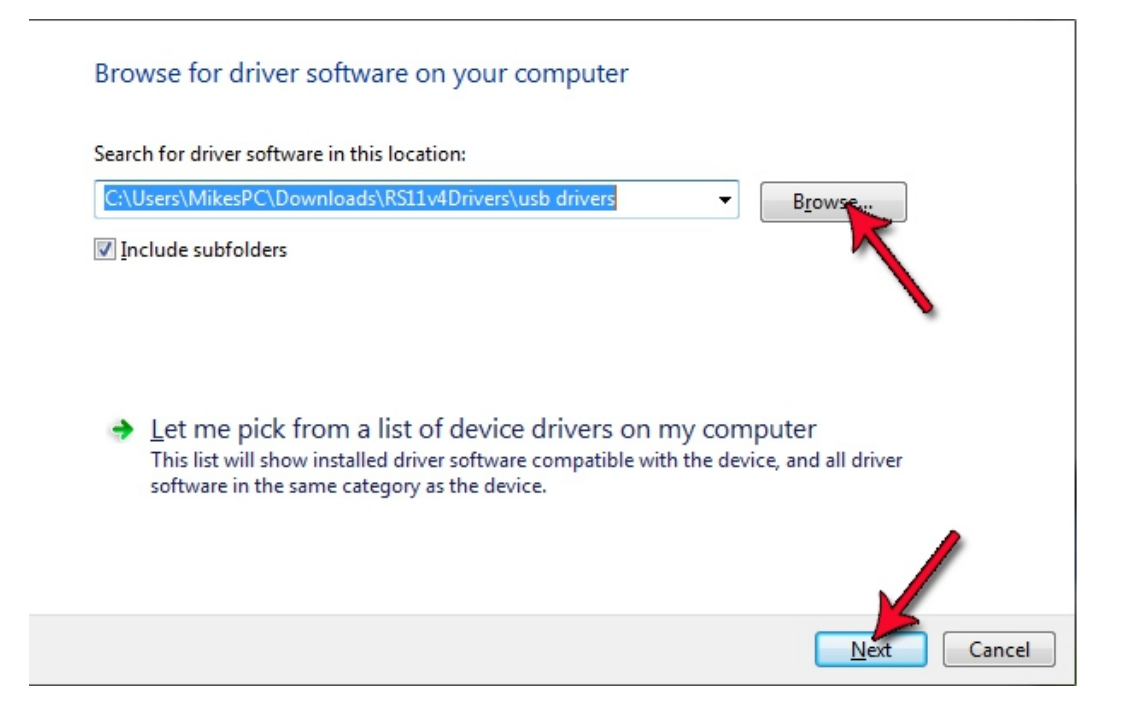

6. After the computer starts the driver installation process, the following Windows Security dialog may pop up with a "Windows can't verify publisher of this driver software" warning. Choose "Install this driver anyway".

| 8 | Windows Security ×                                                                                                    |
|---|----------------------------------------------------------------------------------------------------|
| ۲ | Windows can't verify the publisher of this driver software                                                                                                    |
|   | Don't install this driver software<br>You should check your manufacturer's website for updated driver software<br>for your device.                                                                             |
|   | Install this driver software anyway<br>Only install driver software obtained from your manufacturer's website or<br>disc. Unsigned software from other sources may harm your computer or steal<br>information. |
|   | See details                                                                                                    |

7. When operation is successful, you will see the following dialog pop up. This dialog will tell you the COMport that was assigned to your RS11 in the upper blue area.

| a Co II Update Driver Software - USB Serial Port (COM4)              |   | ×     |
|----------------------------------------------------------------------|---|-------|
| Windows has successfully updated your driver software                |   |       |
| Windows has finished installing the driver software for this device: |   |       |
| USB Serial Port                                                      |   |       |
|                                                                      |   |       |
|                                                                      | ß |       |
|                                                                      |   |       |
|                                                                      |   |       |
|                                                                      |   | Close |

8. To verify connection was successful, you can check the Device Manager. Under the Ports heading, you should see the NoLand devices COMport listed. (see below)

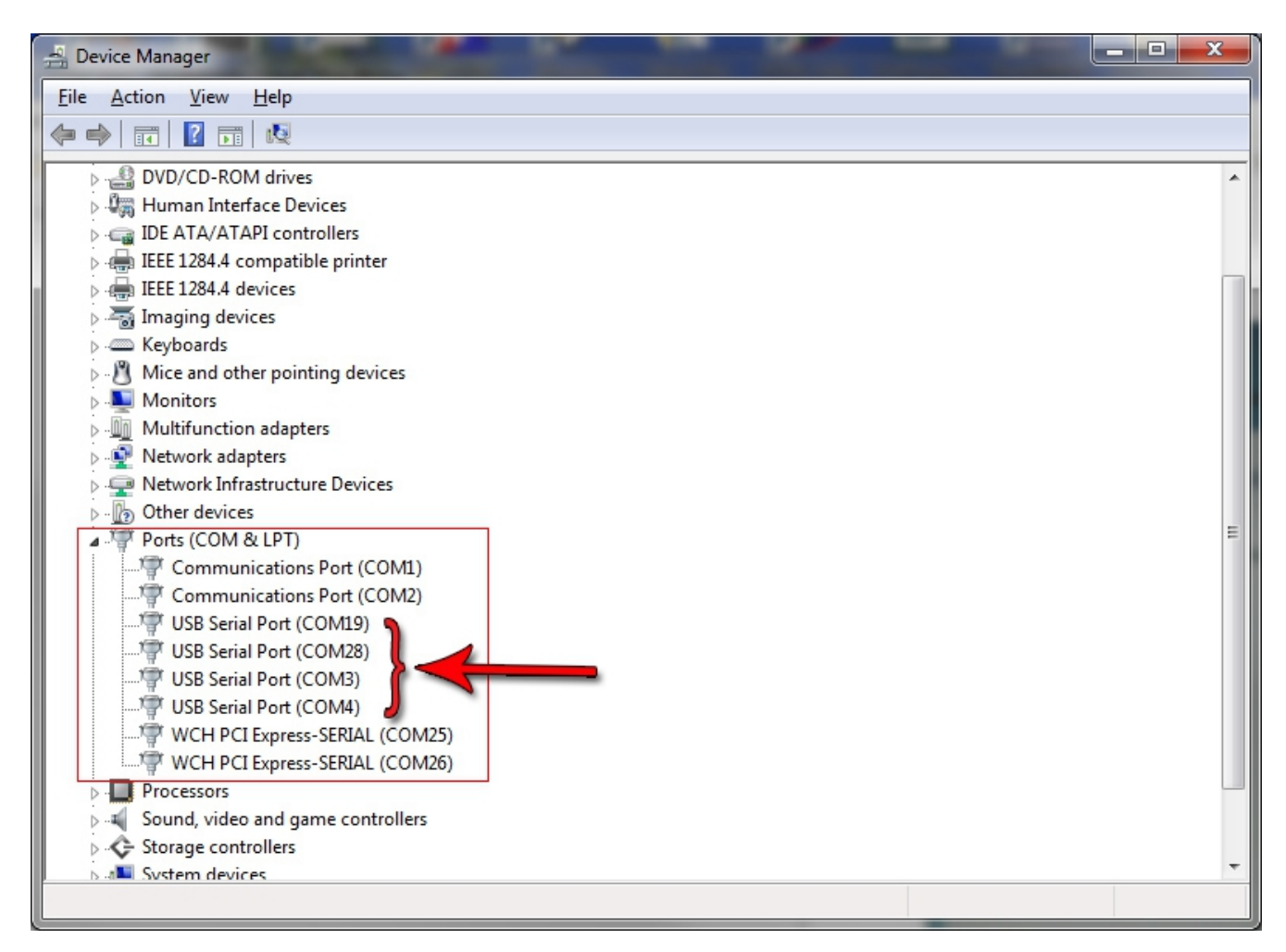

9. Another method of checking you were successful is to use a terminal program or software utility for installed device, connected to this assigned COMport. When connected, if you click on the Query button, you should see the setup of the device connected. Below in a sample photo of a properly connected RS11 with RS11 Setup Utility. *Note: This does not apply to HR12. The HR12 does not have a query option. However you should still see data scrolling from the HR12.* 

| RS11 Setup Utility                                 | v4.41                 | -           | and the second second se |                     |                    |               |  |  |  |
|----------------------------------------------------|-----------------------|-------------|----------------------------------------------------------------------------------------------------|---------------------|--------------------|---------------|--|--|--|
| File Disconnect                                    | Config Help           |             |                                                                                                    |                     |                    |               |  |  |  |
| Calibration Utility Viewing Utility                |                       |             |                                                                                                    |                     |                    |               |  |  |  |
| Current Source                                     | Instance              | Stop        |                                                                                                    |                     |                    |               |  |  |  |
| A1: ) On Off                                       | Port: 0 - Send        |             | \$ERRPM,E,1,0000,,A                                                                                                    |                     |                    |               |  |  |  |
| A2: () On () Off                                   | Stbd: 1 - Send        | Query       | \$PNOLA,00.31,08.11,06.3<br>\$ERRPM,E,0,0000,,A                                                                                                    | 1,08.13,11.68,00.48 | ,00000000,00045F00 | C             |  |  |  |
| A3: () On () Off                                   | Engine Hours Reset    | Reset       | \$ERRPM,E,1,0000,,A<br>\$PNOLA,00.31,08.12,06.3                                                                                                    | 1,08.12,11.68,00.48 | ,00000000,00045F00 |               |  |  |  |
| A4: ) On ) Off                                     | Port: 00000 Send      | ן ו         | \$ERRPM,E,0,0000,,A<br>\$ERRPM.E.1.0000A                                                                                                    |                     |                    |               |  |  |  |
| Sand                                               | Stbd: 00000 Send      | ĩ           | \$PNOLA,00.31,08.12,06.3<br>\$ERRPM.E.0.0000.A                                                                                                    | 1,08.12,11.68,00.48 | ,00000000,00045F00 |               |  |  |  |
| Jerid                                              |                       |             | \$ERRPM, E, 1,0000, , A                                                                                                    | 1 00 12 11 60 00 46 | 0000000 00045500   |               |  |  |  |
| Port RPM Still                                     | bd Flowr 💮 Stbd RPM 🌀 | Port Flow   | \$ERRPM, E, 0, 0000, , A                                                                                                    | 1,08.12,11.08,00.40 | ,0000000,00043F00  |               |  |  |  |
|                                                    |                       |             | \$PNOLA,00.32,08.11,06.3                                                                                                    | 1,08.12,11.68,00.46 | ,00000000,00045F00 |               |  |  |  |
| Enter PPR:                                         | 030 Enter PPG/PPL:    | 6840        | \$ERRPM,E,0,0000,,A<br>\$ERRPM,E,1,0000,,A                                                                                                    |                     |                    | E             |  |  |  |
|                                                    | O PPG O PF            | ×           | <pre>\$PNOLA,00.32,08.12,06.3 \$ERRPM.E.0.0000A</pre>                                                                                                    | 1,08.12,11.68,00.48 | ,00000000,00045F00 |               |  |  |  |
| Send                                               | Send                  |             | \$ERRPM,E,1,0000,,A                                                                                                    |                     |                    | ·             |  |  |  |
|                                                    |                       |             |                                                                                                    |                     |                    |               |  |  |  |
|                                                    | A1 Stbd               | A2 Stbd     | A3 Stbd                                                                                                    | A4 Stbd             | A5 Stbd            | A6 Stbd       |  |  |  |
| Field                                              | Turbo Boost (P) 🔻     | Oil Press - | Trans Oil Press 🛛 👻                                                                                                    | Cool Press 👻        | Fuel Press 👻       | Rudder 👻      |  |  |  |
| Display units                                      | psi 👻                 | psi 👻       | psi 👻                                                                                                    | psi 👻               | psi 👻              | degrees (°) 👻 |  |  |  |
| Sense Volts 1                                      | 0                     | 0           | 0                                                                                                    | 0                   | 0                  | 0             |  |  |  |
| field Value 1                                      | 0                     | 0           | 0                                                                                                    | 0                   | 0                  | 0             |  |  |  |
| Sense Volts 2                                      | 10                    | 10          | 10                                                                                                    | 10                  | 10                 | 10            |  |  |  |
| field Value 2                                      | 100                   | 100         | 100                                                                                                    | 100                 | 100                | 100           |  |  |  |
| Alarm Value                                        | 00                    | 00          | 00                                                                                                    | 00                  | 00                 | 00            |  |  |  |
|                                                    | Send                  | Send        | Send                                                                                                    | Send                | Send               | Send          |  |  |  |
| COM28 P_pres_rudr.cfg Connected to RS11 (Ser#3456) |                       |             |                                                                                                    |                     |                    |               |  |  |  |